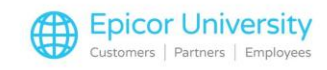

## Advanced Special Order Quick Add Special Order SKU

Advanced Special Order Quick Add Special Order SKU. Special order items can be a challenge for retailers. Eagle has the ability to quickly and easily add non-stock SKUs directly from the Point of Sale screen. We will walk through the setup of the template SKU in inventory and demonstrate the creation of non-stock items at Point of Sale. We will also examine the benefits of adding a non-stock item from your Eagle Catalog.

We will begin by setting up the non-stock template SKUs in inventory for use at Point of Sale. Best practice is to create a template SKU for each department and one generic Special Order SKU in case an item does not fall under a specific department. From the Eagle Browser, select Inventory, and then click Inventory Maintenance.

You can also type IMU in the Eagle Browser Launch Bar. Enter the desired SKU. In our example we will use SO40 to represent department number 40. Enter that department and Update the description. Enter the stores that this SKU will be used in.

Select Add from the Ribbon Menu. Click the Miscellaneous button from the Ribbon Menu. Select Add Special Order Template SKU. On the Maintain Special Order Templates Screen, select Add. Type in the SKU number that you just added and press OK. Your SKU is now listed on the Maintain Special Order Templates Screen. Repeat this process for all Template SKUs you need to create.

You are now ready to use the template SKU at Point of Sale to create non-stock items. From the Point of Sale screen, select Special Order on the ribbon menu. Type the appropriate Template SKU number in the item box. Press Enter and the Add Automatically Generated SKU window will open.

Enter the item Description, Order Quantity, Cost, and Retail. Press OK. Complete the special order and take the required deposit.

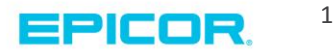

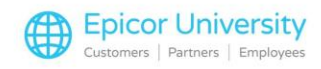

If you have an Epicor Eagle Catalog, you can use it to add non-stock items. Place your cursor in the item box. Select Catalog from the ribbon menu. Use the provided criteria to locate the item in your catalog. Then press Enter or click Lookup.

Identify the item the customer wishes to purchase. Highlight it and select Sell. Update the quantity the customer wants to order. Press Enter to add the item to the transaction and to the inventory file. Review the information displayed and press Enter to add the line. Complete the Special Order as you normally would.

You now have the skills to create template non-stock SKUs and use them in Point of Sale when creating a special order. If you are an Eagle Catalog user you can also quickly add special order items from your catalog vendor.

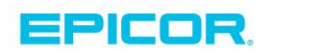

2

The contents of this document are for informational purposes only and are subject to change without notice. Epicor Software Corporation makes no guarantee, representations or warranties with regard to the enclosed information and specifically disclaims, to the full extent of the law, any applicable implied warranties, such as fitness for a particular purpose, merchantability, satisfactory quality or reasonable skill and care. This document and its contents, including the viewpoints, dates and functional content expressed herein are believed to be accurate as of its date of publication. The usage of any Epicor software shall be pursuant to the applicable end user license agreement and the performance of any consulting services by Epicor personnel shall be pursuant to applicable standard services terms and conditions. Usage of the solution(s) described in this document with other Epicor logo, and are trademarks of Epicor Software Corporation, registered in the United States and other countries. All other marks are owned by their respective owners. Copyright © 2016 Epicor Software Corporation. All rights reserved.

## **About Epicor**

Epicor Software Corporation drives business growth. We provide flexible, industry-specific software that is designed around the needs of our manufacturing, distribution, retail, and service industry customers. More than 40 years of experience with our customers' unique business processes and operational requirements is built into every solution—in the cloud, hosted, or on premises. With a deep understanding of your industry, Epicor solutions spur growth while managing complexity. The result is powerful solutions that free your resources so you can grow your business. For more information, connect with Epicor or visit www.epicor.com.

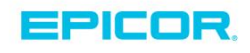

## **Corporate Office**

804 Las Cimas Parkway Austin, TX 78746 USA Toll Free: +1.888.448.2636 Direct: +1.512.328.2300 Fax: +1.512.278.5590 Latin America and Caribbean Blvd. Antonio L. Rodriguez #1882 Int. 104 Plaza Central, Col. Santa Maria Monterrey, Nuevo Leon, CP 64650 Mexico Phone: +52.81.1551.7100 Fax: +52.81.1551.7117

No. 1 The Arena Downshire Way Bracknell, Berkshire RG12 1PU United Kingdom Phone: +44.1344.468468 Fax: +44.1344.46800

Europe, Middle East and Africa

Asia

238A Thomson Road #23-06 Novena Square Tower A Singapore 307684 Singapore +65.6333.8121 Fax: +65.6333.8131

## Australia and New Zealand

Suite 2 Level 8, 100 Pacific Highway North Sydney, NSW 2060 Australia Phone: +61.2.9927.6200 Fax: +61.2.9927.6298